# Solution-IV<sup>™</sup> Reprographics Sales Journal and Update

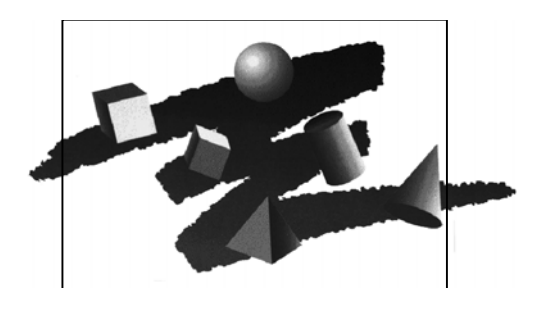

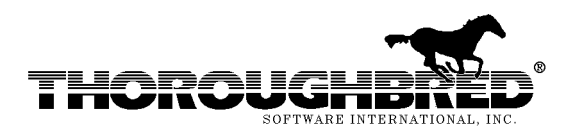

285 Davidson Ave., Suite 302 • Somerset, NJ 08873-4153 Telephone: 732-560-1377 • Outside NJ 800-524-0430 • Fax: 732-560-1594

Internet address: http://www.tbred.com

Published by: Thoroughbred Software International, Inc. 285 Davidson Ave., Suite 302 Somerset, New Jersey 08873-4153

Copyright © 2010 by Thoroughbred Software International, Inc.

All rights reserved. No part of the contents of this document may be reproduced or transmitted in any form or by any means without the written permission of the publisher.

The Thoroughbred logo, Swash logo, and Solution-IV Accounting logo, THOROUGHBRED, IDOL, OPEN WORKSHOP, and VIP VISUAL IMAGE PRESENTATION are registered trademarks of Thoroughbred Software International, Inc.

Thoroughbred *Basic*, Thoroughbred Environment, OPENworkshop, IDOL-IV, Inquire-IV, Dictionary-IV, Script-IV, Report-IV, Query-IV, Source-IV, TS Network DataServer, TS ODBC DataServer, TS ODBC R/W DataServer, TS ORACLE DataServer, VIP (*Visual Image Presentation*), VIP for Dictionary-IV, VIP4, GWW, Gateway for Windows<sub>TM</sub>, TS ChartServer, TS ReportServer, TS WebServer, TbredComm, WorkStation Manager, Solution-IV, Solution-IV Reprographics, TS/Xpress, and DataSafeGuard are trademarks of Thoroughbred Software International, Inc.

MS-DOS, Xenix, Windows, Microsoft Windows 98, Windows 2000, NT, and XP, Windows 2003 Server and TS DataServer for MS SQL Server are trademarks of Microsoft Corp. IBM, IBM PC, OS/2, PS/2, and PC-DOS are trademarks of International Business Machines Corp.

DEC, OPEN VMS, and ULTRIX are trademarks of Digital Equipment Corp.

UNIX is a trademark licensed exclusively through X/Open Company

LTD.Novell is a registered trademark of Novell, Inc.

Oracle is a registered trademark of Oracle Systems Corporation

InstallShield is a registered trademark of Stirling Technologies, Inc.

Other names, products and services mentioned are the trademarks or registered trademarks of their respective vendors or organizations.

## Sales Journal and Update

| From the Order Processing,          | 📑 Transaction Processing Me 🔳 🗖 🗙              |
|-------------------------------------|------------------------------------------------|
| I ransaction Processing Menu select | Transaction Entru                              |
| Sales Journal & Update.             | Quote Entru                                    |
|                                     | Order Entry                                    |
|                                     | Packing List Entry                             |
|                                     | RMA Entry                                      |
|                                     | Invoice & Memo Entry                           |
|                                     | -                                              |
|                                     | Summary Invoicing                              |
|                                     | Summary Invoice Selection                      |
|                                     | Summary Invoice Maintenance                    |
|                                     | Summary Invoice Creation                       |
|                                     | Summary Invoice Report                         |
|                                     |                                                |
|                                     | Transaction Reports & Updates                  |
|                                     | Quote, Order & RMA Printing                    |
|                                     | Unprinted Order Report                         |
|                                     | Deleted Order Report                           |
|                                     | Picking Ticket Printing                        |
|                                     | Shipping Label Printing                        |
|                                     | COD Tag Printing                               |
|                                     | Packing List Printing                          |
|                                     | Invoice Printing                               |
|                                     |                                                |
|                                     | Vally Journals                                 |
|                                     | vereted involce keport                         |
|                                     | Pre-Sales Journal<br>Daily Cash Dyayon Deposit |
|                                     | Dally Cash Drawer Report                       |
|                                     | Salos Journal & Update                         |
|                                     | Sales Journal & Update                         |

| 🔳 Enter | Posting Date Screen            |          |    |
|---------|--------------------------------|----------|----|
|         | Lightspeed Reprographics (DEM) | 08/04/05 | то |
|         | OP Sales Journal               |          |    |
|         |                                |          |    |
|         | Enter Posting Date 080405      |          |    |
| ,       |                                |          |    |

### **Enter Posting Date**

The posting date is the exact date you want the entry posted to in the General Ledger.

The system displays:

| 💋 VIP 4.10 Thoroughbred Software International, In | с.     |  |
|----------------------------------------------------|--------|--|
| System Options Help                                |        |  |
| Is the displayed information correct?              | Yes No |  |

#### Select Yes.

| Sales Journal Information             |          |    |
|---------------------------------------|----------|----|
| Lightspeed Reprographics (DEM)        | 08/04/05 | то |
| From Date 080405<br>To Date 08/04/05  |          |    |
| Over/Short Amount .00<br>Payment Code |          |    |

#### From/To Date

Enter the starting and ending dates for the invoices you wish to update.

#### **Over/Short Amount**

Enter the amount the cash drawer is either over or short.

#### Payment Code

Enter the Payment Code the over/short amount should be applied to.

The system display:

| 💋 VIP 4.10 Thoroughbred Software International, I | nc.    |  |
|---------------------------------------------------|--------|--|
| System Options Help                               |        |  |
| Is the displayed information correct?             | Yes No |  |

Select Yes.

| 🛃 VIP 4.10 Thoroughbred Software International, Inc. |  |
|------------------------------------------------------|--|
| System Options Help                                  |  |
| Do you want a printed copy (Y/N)? YES NO HELP CANCEL |  |

#### Select Yes.

| 💋 VIP 4.10 Thoroughbred Software International, I | Inc. |                |
|---------------------------------------------------|------|----------------|
| System Options Help                               |      |                |
| Select Printer ( RS LP PH PS P3) RS:              | RS   | OK HELP CANCEL |

#### Enter Printer ID

The system displays:

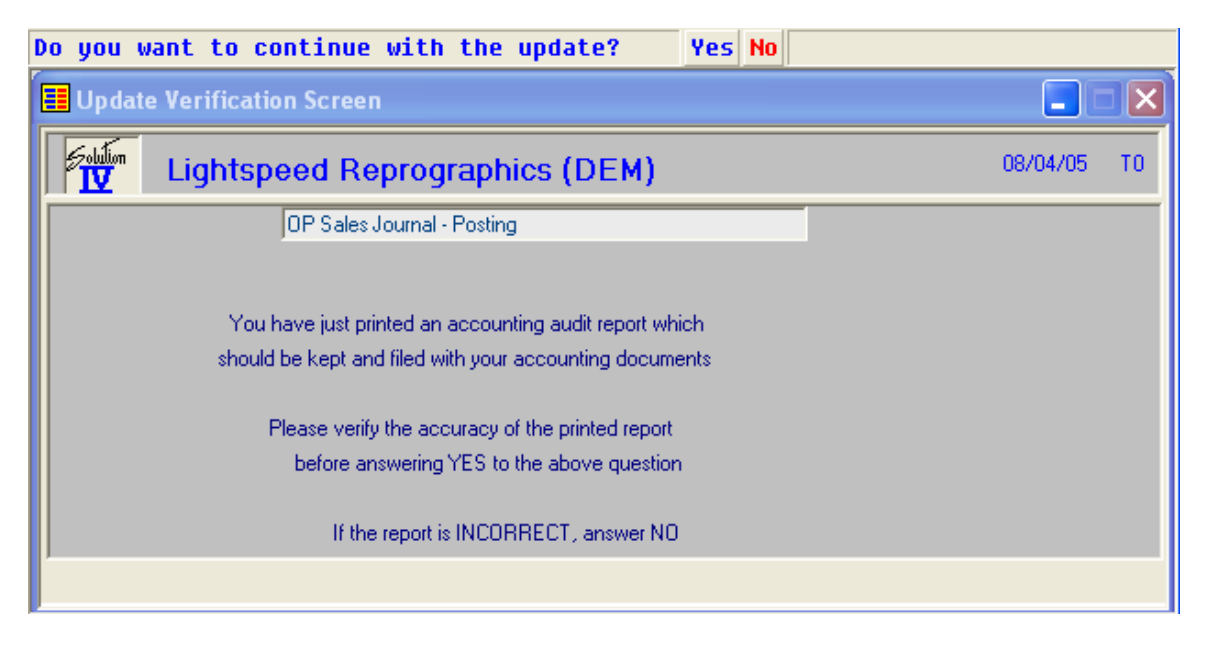

If the Invoices are correct select **Yes**, otherwise select **No** to allow you to go back and make changes.